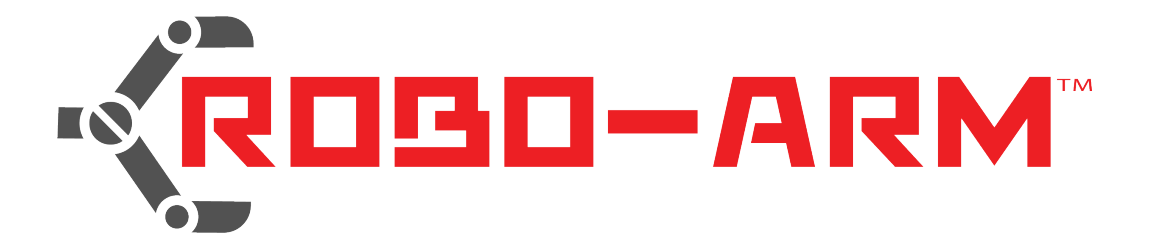

# Quick Start Guide

## Model RBA18

## Robot Arm Kit for Arduino-Rollarm

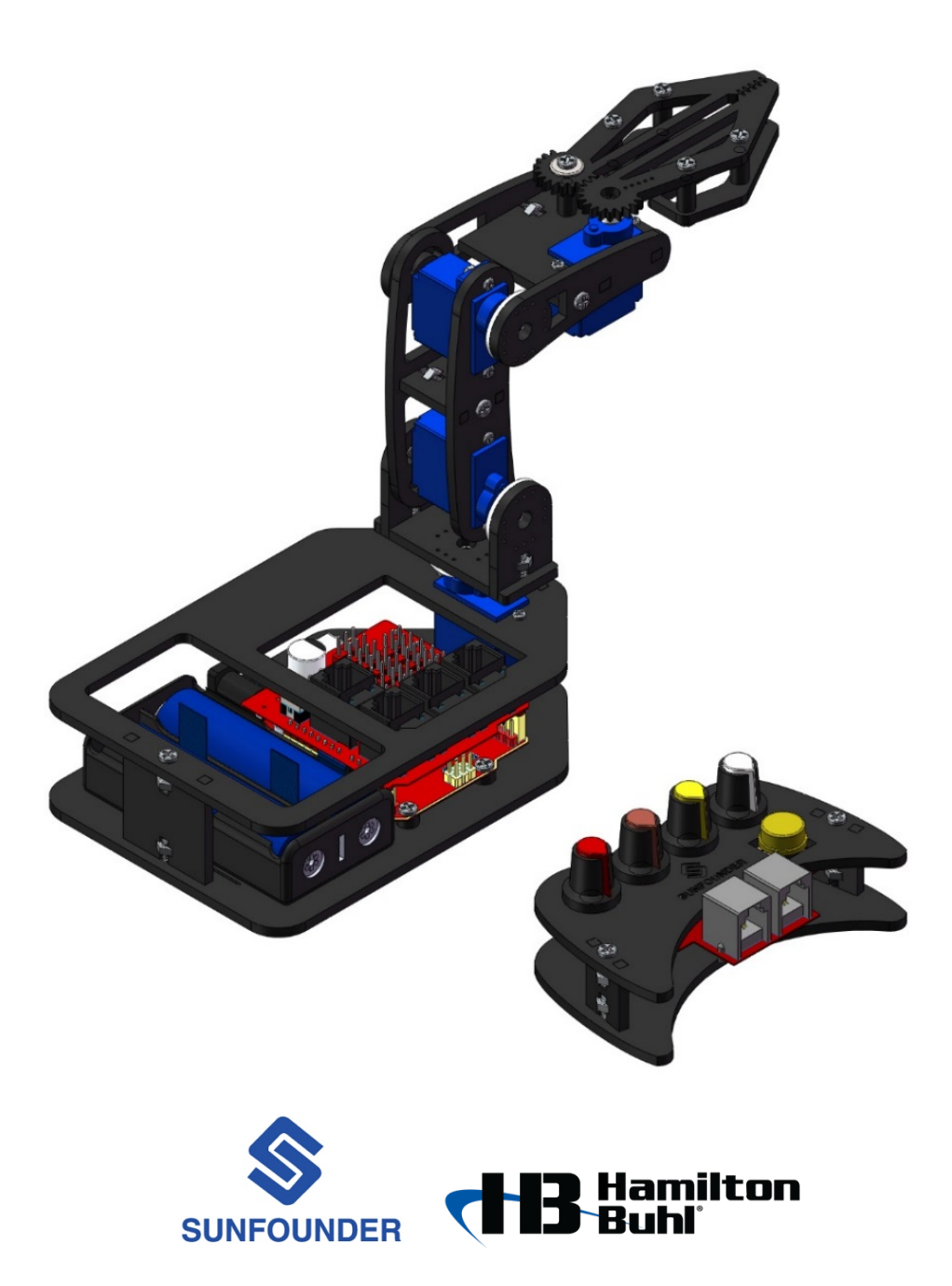

### **Components List**

#### 1. Acrylic Plates

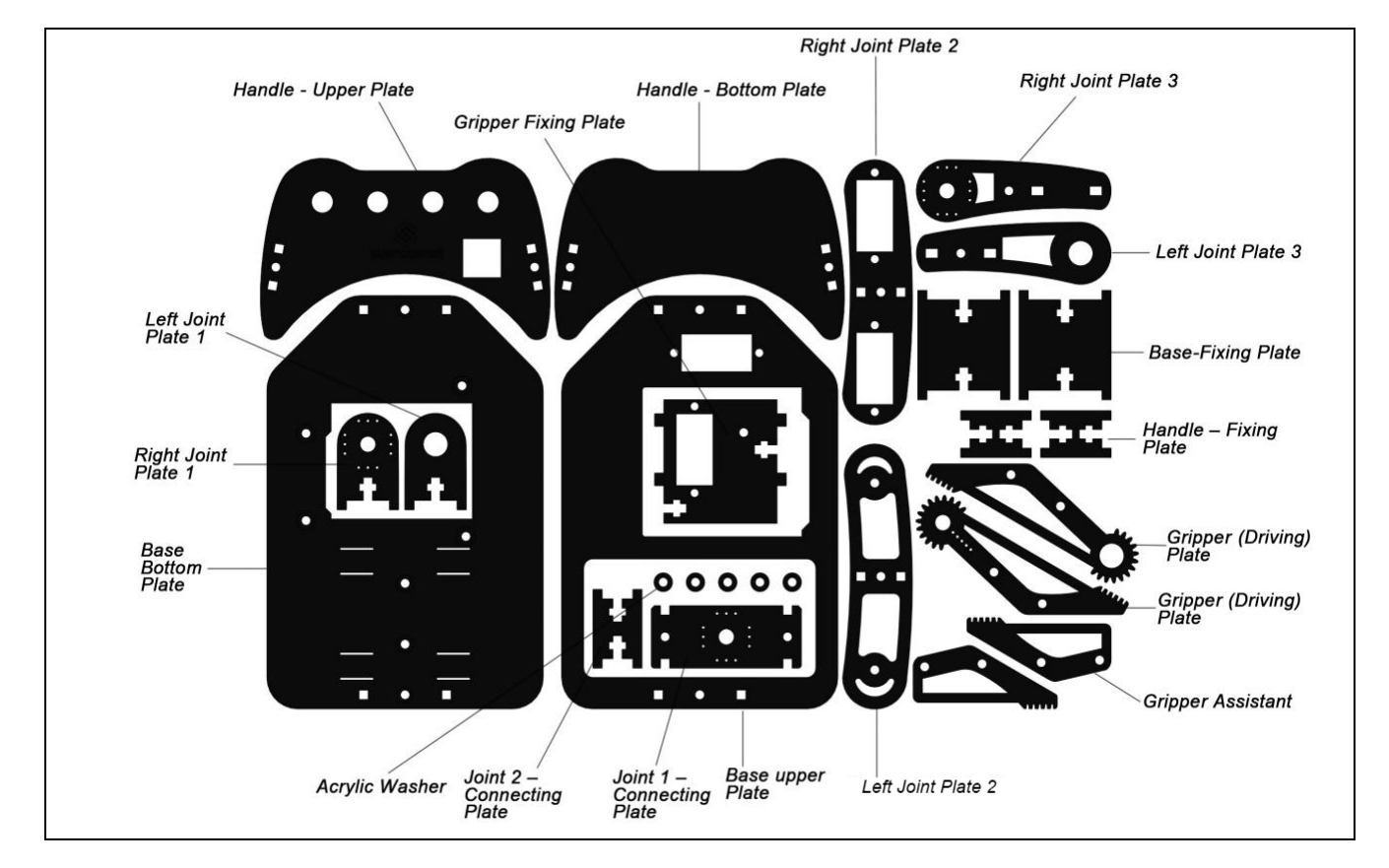

#### 2. Connecting Components

| Name                      | Component | Qty. |
|---------------------------|-----------|------|
| M1.2*4 Self-Tapping Screw | S 2000    | 14   |
| M2*8 Screw                | e human   | 8    |
| M2 Nut                    |           | 8    |

| M3*8 Flat-Head Screw | Contraction of the second | 2  |
|----------------------|---------------------------|----|
| M3*8 Screw           | 8 MM                      | 10 |
| M3*10 Screw          | ES Manual                 | 18 |
| M3 Nut               |                           | 20 |
| M7 Thin Nut          |                           | 4  |
| M3*10*1 Washer       |                           | 1  |
| M3*10 Aluminium Tube | 0                         | 5  |
| M3*6 Corn Rivet      |                           | 2  |

| φ3*φ8*4 Band Edge Bearing |  | 3 |
|---------------------------|--|---|
|---------------------------|--|---|

#### 3. Electronic Components

| SunFounder Servo (9g)  |           | 2 |
|------------------------|-----------|---|
| DXW 90 Servo (9g)      |           | 2 |
| Potentiometer Button   |           | 4 |
| Push Button            |           | 1 |
| 2*18650 Battery Holder | * * * * * | 1 |

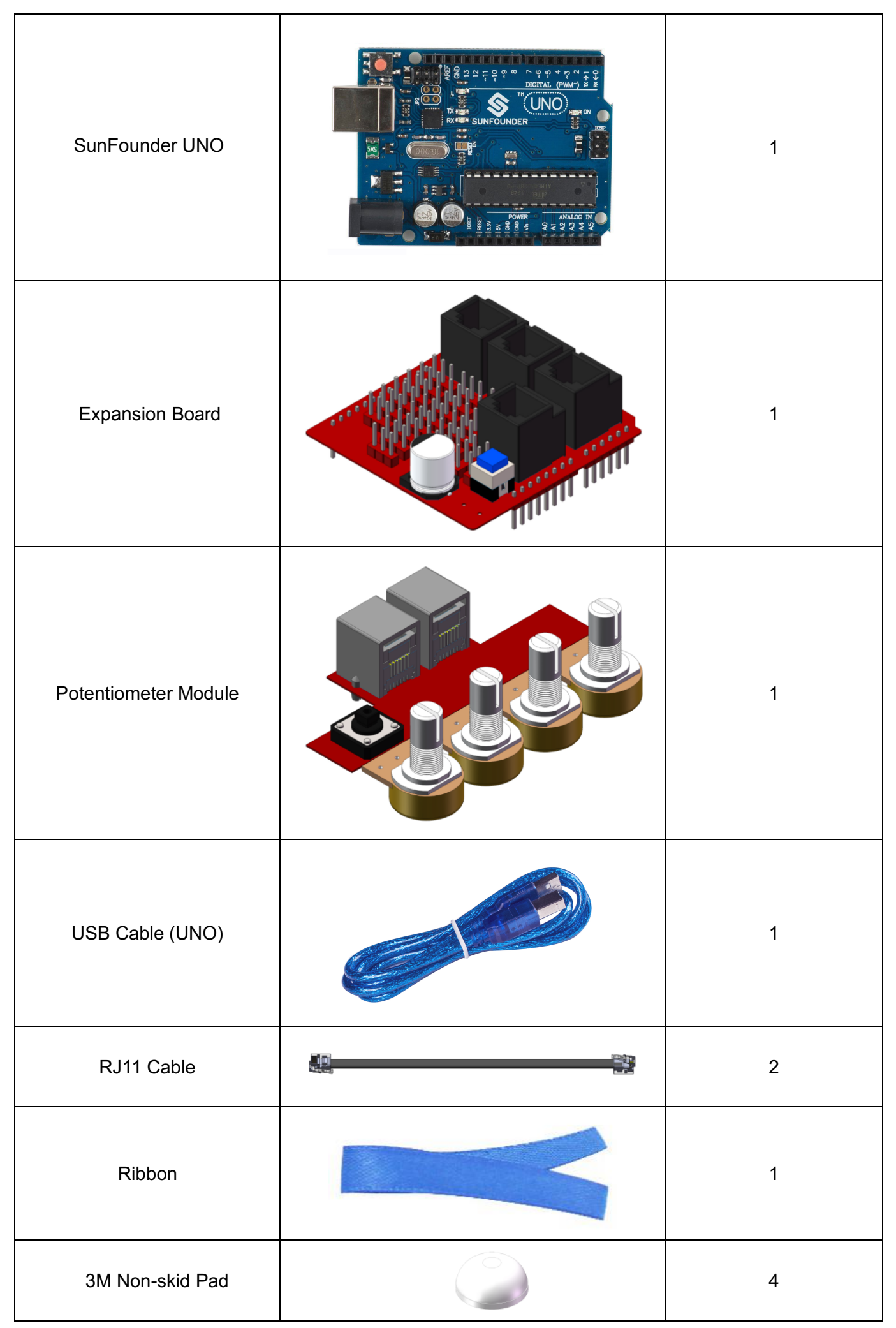

| Heat Sink Tubing | 2 |
|------------------|---|
| Cable Clip       | 2 |

#### 4. Tools

| Screwdriver 1 | Screwdriver |
|---------------|-------------|
|---------------|-------------|

#### 5. Batteries

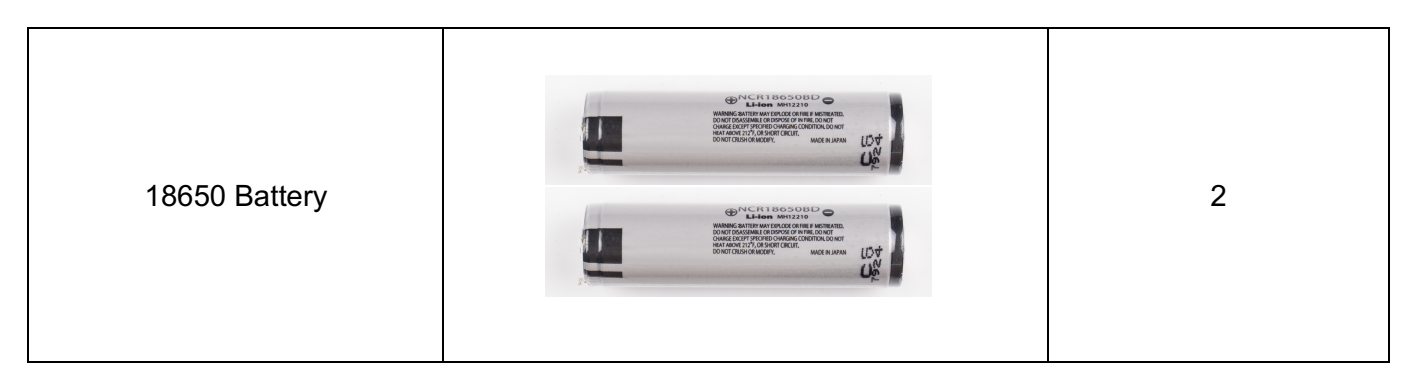

#### 6. Battery Charger

| Battery Charger<br>UL Approved |  | 1 |
|--------------------------------|--|---|
|--------------------------------|--|---|

#### Resources

- 1. Download and install the Arduino IDE for your system from here: https://www.arduino.cc/en/Main/Software
- 2. To download the programs that run on Arduino for the Robo-Arm, go to <u>http://v3.hamiltonbuhl.com/uploads/roboarm/DIY Control Robot Arm kit for Arduino-Rollarm.zip</u>
  - Download the zip file to your local hard drive and open.
  - Reference the detailed instructions when you install these files.
  - For a complete set of instructions, go to the Instructions folder and open the PDF or watch the video (see links below)
  - Each program below should be uploaded separately when your robot is ready to program for each function.

#### Inside the folder you will see:

#### DIY\_Control\_Robot\_Arm\_kit\_for\_Arduino-Rollarm

- a. ArduinoCode Folder:
  - Arduino Code/Servo/Servo.ino is the installer for powering the servos
  - Arduino Code/LIFA\_Base /LIFA\_Base.ino is the communication between Labview Software and Arduino
  - Rollarm/Rollarm.ino is the control for servos and has three sub-programs that will open automatically when you open the main program: Rollarm.ino.
- b. Instructions Folder: Contains the full Instruction Manual for RoboArm
- c. Schematic Folder: Contains diagrams for board set up.
- 3. Labview software to control the robot from your PC can be found here: <u>http://v3.hamiltonbuhl.com/uploads/roboarm/Labview.zip</u> Double-click the setup.exe file to install.
- 4. Below are links to helpful instructional and installation videos: http://v3.hamiltonbuhl.com/uploads/roboarm/videos/RoboArm-Part1.mp4

http://v3.hamiltonbuhl.com/uploads/roboarm/videos/RoboArm-Part2.mp4

#### **One Year Warranty**

Warranty begins the date item ships from our warehouse. All products have a one-year warranty from original date of shipment, unless otherwise noted.

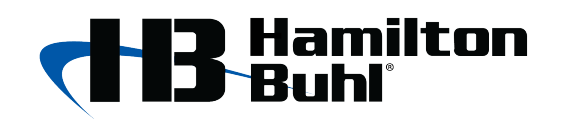

80 Little Falls Road Fairfield, NJ 07004 1-800-631-0868 www.HamiltonBuhl.com